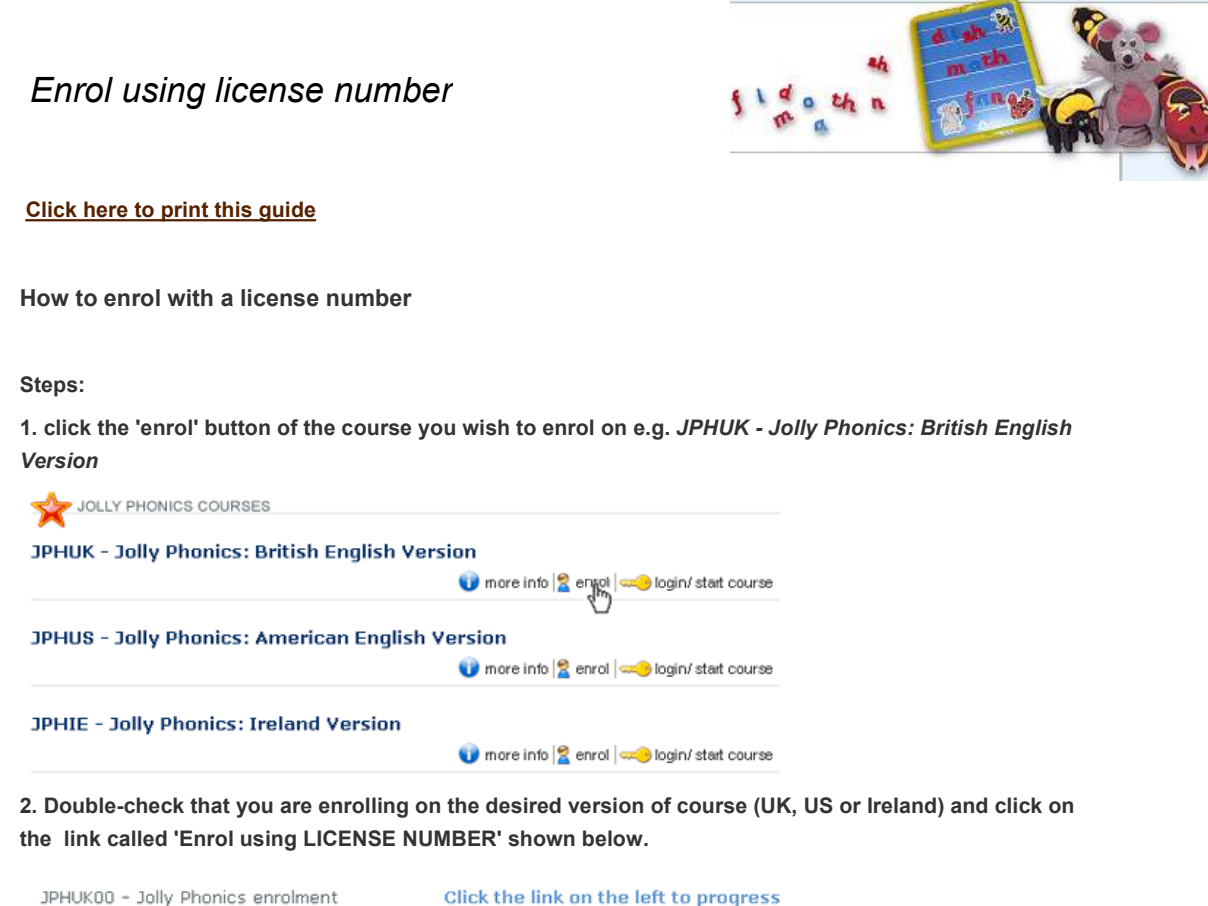

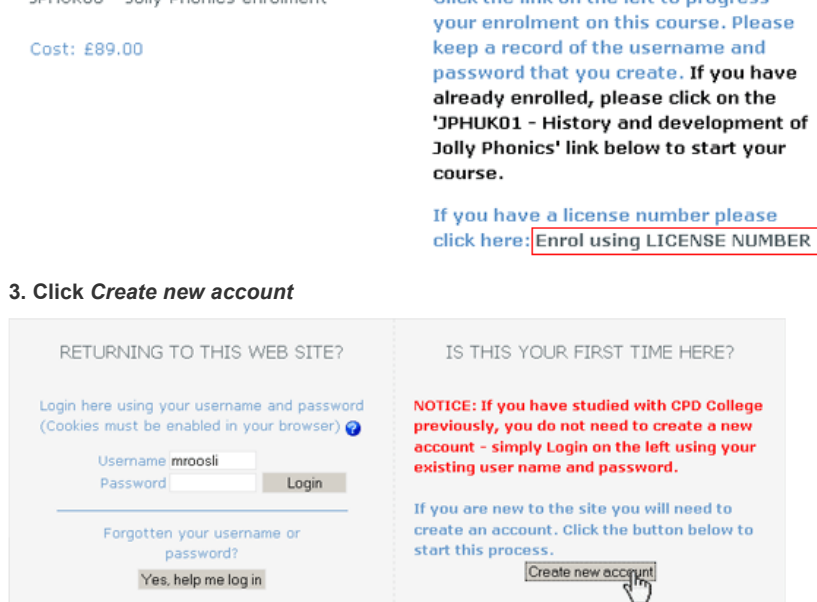

4. Complete the form and click create my account when complete

| Choose your username and                              | password                          |
|-------------------------------------------------------|-----------------------------------|
| Username*<br>Password*                                | Unmask                            |
| More details                                          |                                   |
| Email address*                                        |                                   |
| Email (again)*                                        |                                   |
| First name*                                           |                                   |
| Surname*                                              |                                   |
| City/town*                                            |                                   |
| Country*                                              | Select a country                  |
| 5. Click continue                                     | Create my new account Cancel      |
| An email should have been sent<br>info@cpdcollege.com | to your address at                |
| It contains easy instructions to                      | complete your registration.       |
| If you continue to have difficulty                    | , contact the site administrator. |

Continue

6. Open the email sent by CPD College and click the link in the email. (Note: In a small number of cases some email clients are treating this automated response as spam and automatically putting it into the junk mail folder. If you don't get your email within 10 minutes, please check your junk mail folder or give us a call at the office number (00353 (0)53 9230344)

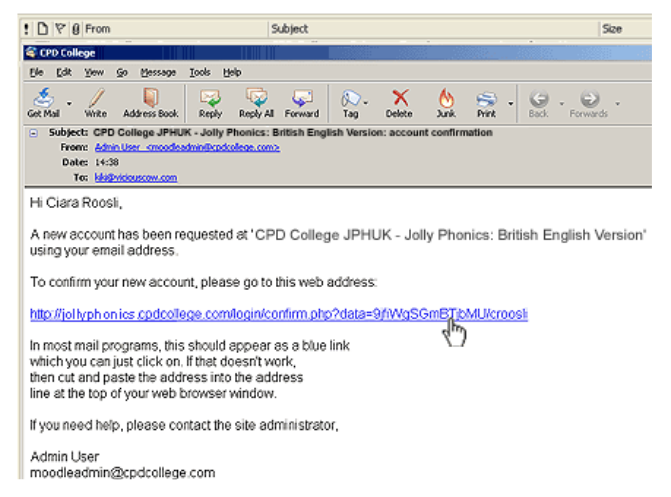

## 7. Enter your license number and click the 'Enrol' button

CPD COLLEGE LICENSE ENROLMENT FOR JANET MCNAMEE

| License enrolment |                                   |                |
|-------------------|-----------------------------------|----------------|
|                   | Course: Jolly Phonics - British E | nglish Version |
| Licer             | nse No: c1e77-edc61040            | Enrol          |

8. The following image will then appear, click the 'Go to course' button

CPD COLLEGE LICENSE ENROLMENT FOR JANET MCNAMEE

License enrolment Course: Jolly Phonics - British English Version You have now enrolled on this course Go to course

8. Click on JPHUK01 (as shown) to enter the first module of the course

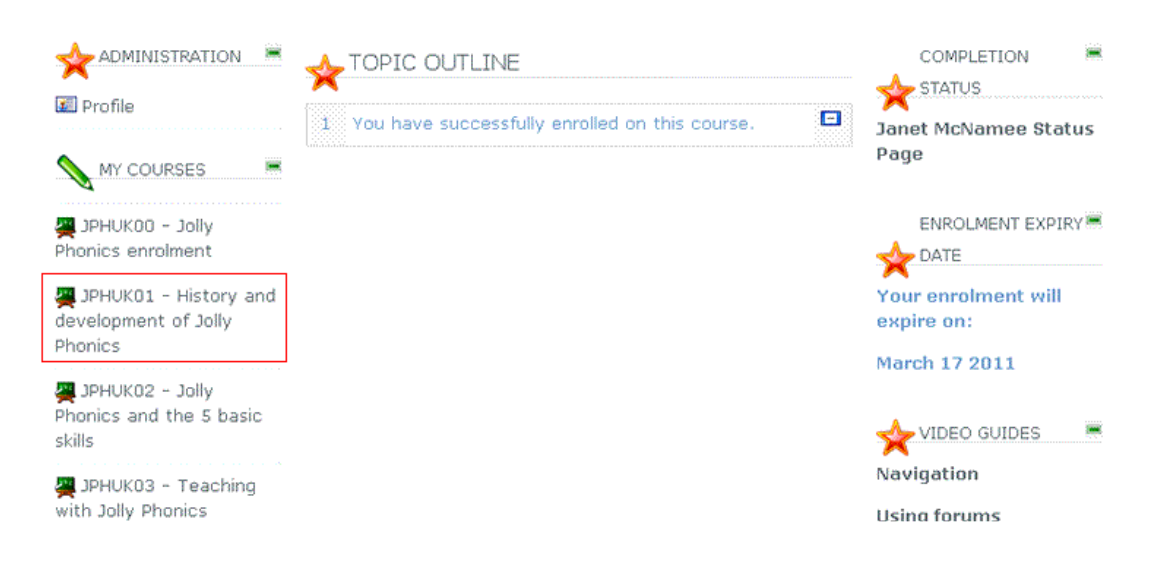